# STM32 マイコン体験実習(導入編)の事前準備

STM32 マイコン体験実習(導入編)を実施するには以下の事前準備が必要になります。

## ソフトウェアの準備

#### 1. IAR EWARM (無償評価版)のインストールおよびライセンスの取得

https://www.iar.com/jp/iar-embedded-workbench/#!?architecture=Arm 注意:無償評価版は30日期間限定版とコードサイズ制限版の2種類あります。 今回はコードサイズ制限版をお選び下さい。 \*インストール方法およびライセンスの取得に関しましては、下記サイトにあります BRDOWNLOADGUIDEの2ページから4ページまでをご参照下さい。 https://www.stmcu.jp/design/document/brochure\_j/51050/

#### 2. STM32CubeMX のインストールおよびセットアップ

<u>https://www.stmcu.jp/design/sw\_dev/pc\_soft/52798/</u> \*インストール方法およびセットアップに関しましては、下記サイトにあります BRSTM32CUBEMX をご参照いただき、1 から 6 までを行ってください。 https://www.stmcu.jp/design/document/brochure\_j/51038/

#### 3. サンプルプログラムのコンパイル確認

2. でダウンロードした STM32CubeF4 パッケージの中の以下サンプルプログラムを EWARM で開いてコンパイル(全てを再ビルド)して下さい。 STM32Cube\_FW\_F4\_V1.XX.X¥Projects¥STM32F401RE-Nucleo¥Examples¥GPIO¥GPIO\_IOToggle¥EWARM¥Project.eww \*フォルダの位置は、先にご紹介した手順書の手順 6. を参考にしてください。 コンパイルが通れば、開発環境のセッティングが正常に完了しています。

#### 4. TeraTerm のインストール

実習ではターミナルソフトが必要になります。 以下より TeraTerm のインストールをお願いします。 https://ja.osdn.net/projects/ttssh2/releases/

#### 5. Virtual Com Port ドライバの install(Win8.1のみ)

Windows10以外の環境では以下のドライバのインストールをお願いします。 https://www.stmcu.jp/design/sw\_dev/pc\_soft/52822/

### 6. PC の仕様

以下の条件を満たすノート PC をご使用ください。

- OS: 64bit 版 Windows 8.1/10 (Linux、Mac OS の PC は不可。VM では動かない場合があります) RAM: 最低 8GB、HDD: 10GB 以上の空き容量
- USB: USB デバイス接続可(セキュリティソフト等無効にできること)

権限: インストール時に管理者権限が必要です

# ハードウェアの準備

- 1. NUCLEO-F401RE (Nucleo)
  - 使用する評価ボードは、STM32F401RE を搭載
  - arm mbed 環境にも対応
- 2. USB ケーブル
  - Type A⇔mini B
- 3. 接続ジャンパケーブル x4
  - ジャンパワイヤ(メス~メス)
- 4. 可変抵抗ボード + ケーブル
  - Grove Rotary Angle Sensor (Rotary Potentiometer)
  - Grove 4 pin Female Jumper to Grove 4 pin Conversion Cable
  - 自作する場合の抵抗値、配線の色は、右図参照

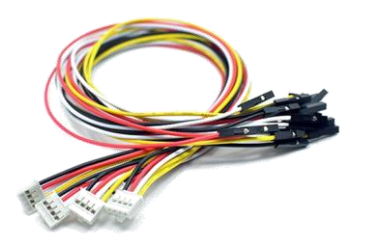

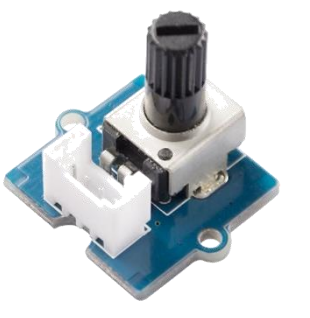

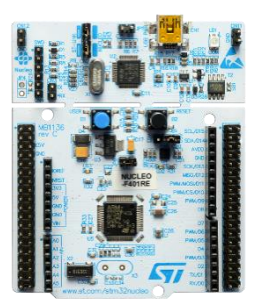

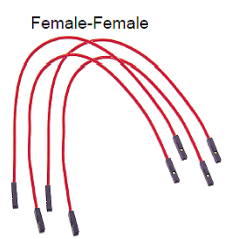

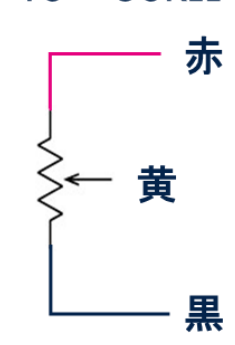

 $10 \sim 50 k\Omega$